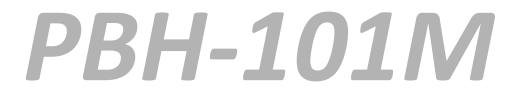

# PBH-101M - Modbus TCP/RTU Gateway RS232/422/485 na WiFi/Ethernet

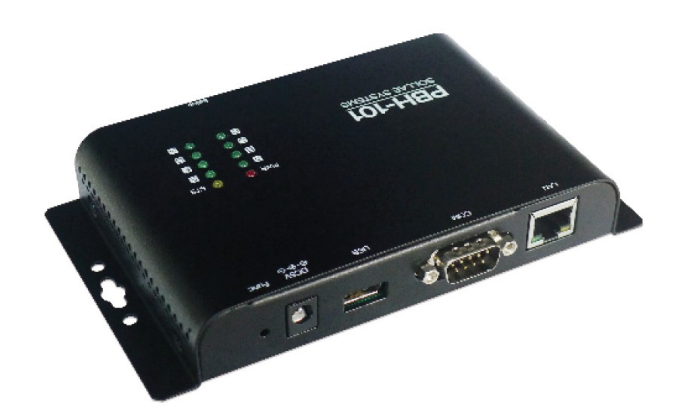

Instrukcja obsługi

wersja 1.1.0

Producent sprzętu PBH-101: SOLLAE SYSTEMS (www.ezTCP.com)

*Oprogramowanie i dystrybucja:* **ELFAN S.C.** ul. Wróblewskiego 8/3 58-105 Świdnica <u>www.elfan.pl</u> <u>elfan@elfan.pl</u> tel. 74 640-74-64 kom. 601 787022 605 767999

# 1. Opis urządzenia

# 1.1. Opis ogólny

PBH-101M jest konwerterem portu szeregowego na Ethernet/WLAN z funkcją Modbus TCP/RTU Gateway, który pozwala urządzeniom z protokołem Modbus RTU na realizację zaawansowanych funkcji sieciowych. Konwerter stanowi programowe rozszerzenie serwera PBH-101 wykonane przez firmę ELFAN. Posiada port szeregowy RS232/RS422/RS485 i funkcję zamiany protokołów Modbus TCP i Modbus RTU.

PBH-101M posiada preinstalowany soft AP, więc może być podłączony do wszelkich urządzeń sieci WLAN przez działanie jako punkt dostępowy AP. Ułatwia to budowę sieci zbudowanej z urządzeń mobilnych.

Zapewnienie niezawodnego działania w zakresie temperatur przemysłowych od -40°C do +85°C, wraz z ochroną przed przepięciem, odwrotną polaryzacją napięcia i zabezpieczeniem nadprądowym sprawia, że konwerter jest odpowiedni do pracy w trudnych warunkach przemysłowych.

Aby podłączyć PBH-101M do sieci bezprzewodowej należy zastosować adapter USB oparty na chipsecie RT3070/RT5370 firmy Ralink Corporation.
 Firma ELFAN dostarcza takie adaptery na życzenie.

## **1.2 Podstawowe cechy**

- Konwerter RS232/RS422/RS485 na Ethernet i WLAN
- 1 x RS232/RS422/RS485 (złącze D-SUB 9pin męskie, do 230,400bps)
- Ethernet 10Base-T lub 100Base-TX (autowykrywanie)
- IEEE802.11b/g : Ralink RT3070/RT5370 wymagany dongle USB Wireless LAN
- Soft AP (ustawianie i podłączenie przez smartfona lub laptop bez punktu dostępowego AP)
- Konfiguracja sieci: infrastruktura i ad-hoc
- WPA Enterprise (EAP-TLS, EAP-TTLS, PEAP)
- Opcje zabezpieczeń transmisji (hasło, WEP, WPA-PSK, WPA2-PSK, WPA-Enterprise)
- Konfiguracja przez przeglądarkę internetową
- 2 tryby komunikacji (serwer TCP, klient TCP)
- Przemysłowy zakres temperatur (-40°C do +85°C)

# 1.3. Przykłady aplikacji

# 1.3.1 Sieć przewodowa

• Połączenie 1:1 z komputerem PC

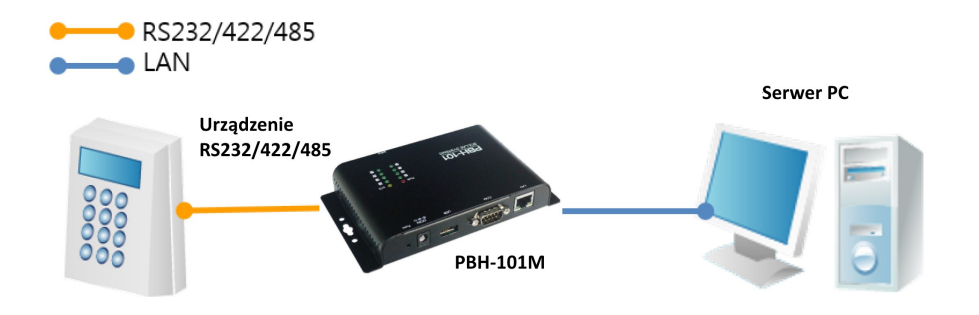

• Połączenie do sieci z infrastrukturą

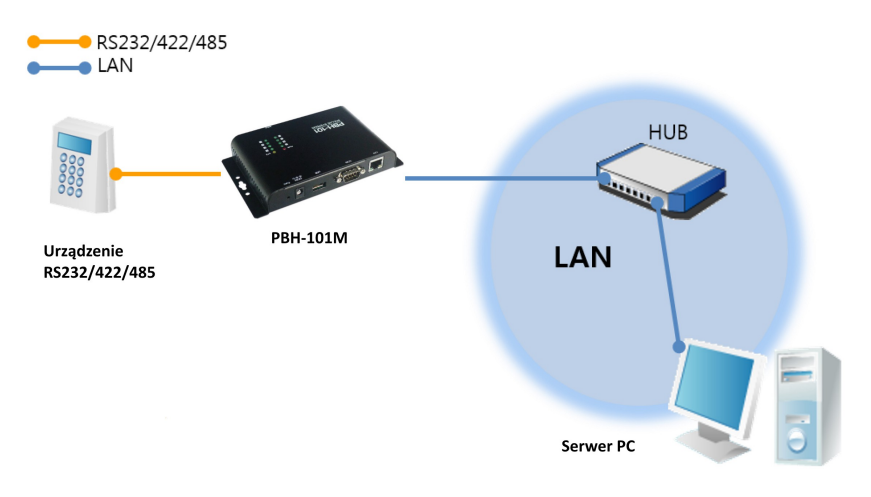

• Tunelowanie urządzeń z portem szeregowym przez LAN/INTERNET

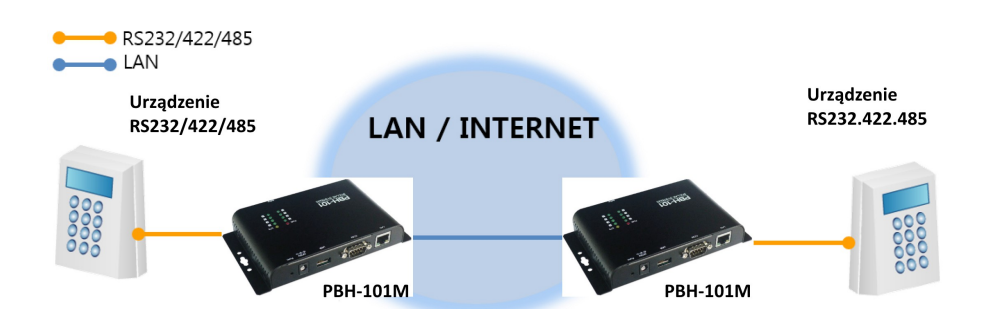

• Połączenie internetowe przez router IP

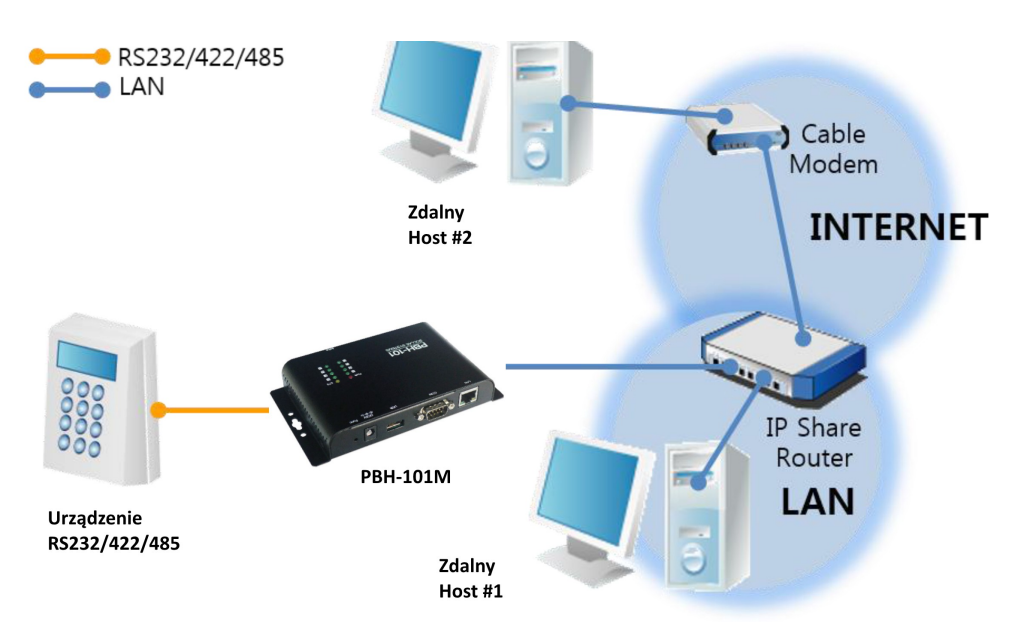

## 1.3.2 Sieć bezprzewodowa

• Połączenie 1:1 z komputerem PC

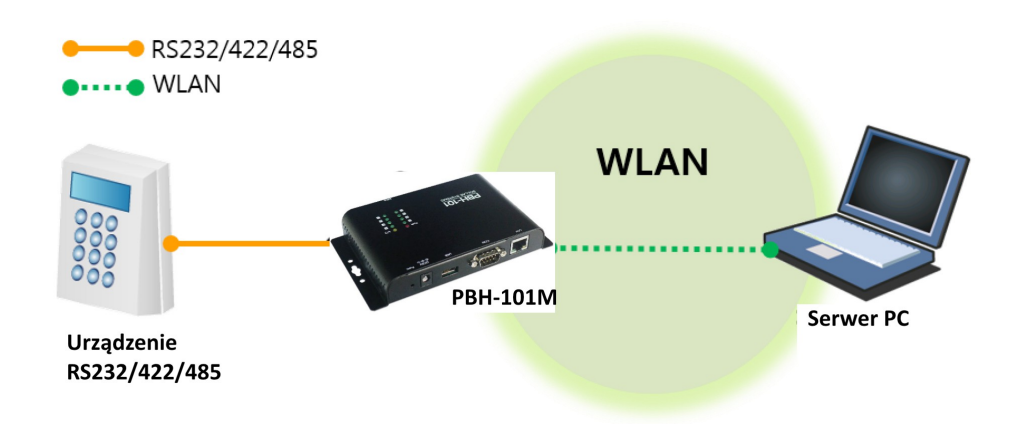

• Połączenie 1:1 z komputerem PC za pomocą punktu dostępowego AP

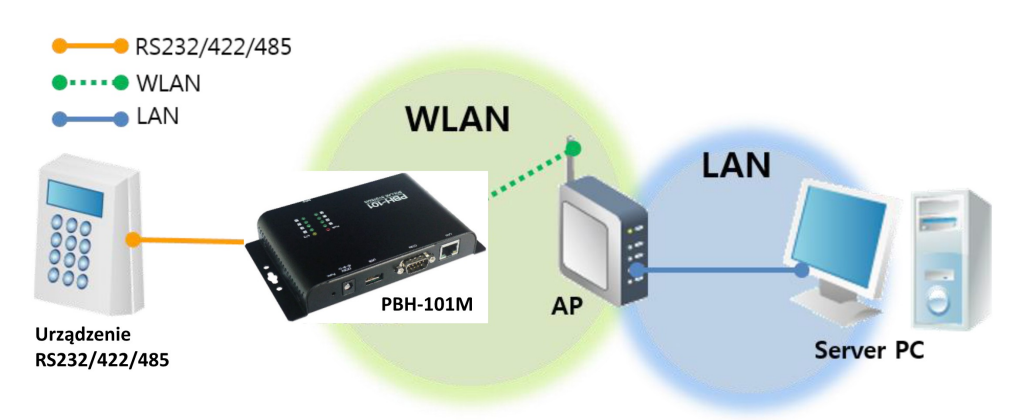

• Połączenie internetowe za pomocą punktu dostępowego AP i modemu xDSL

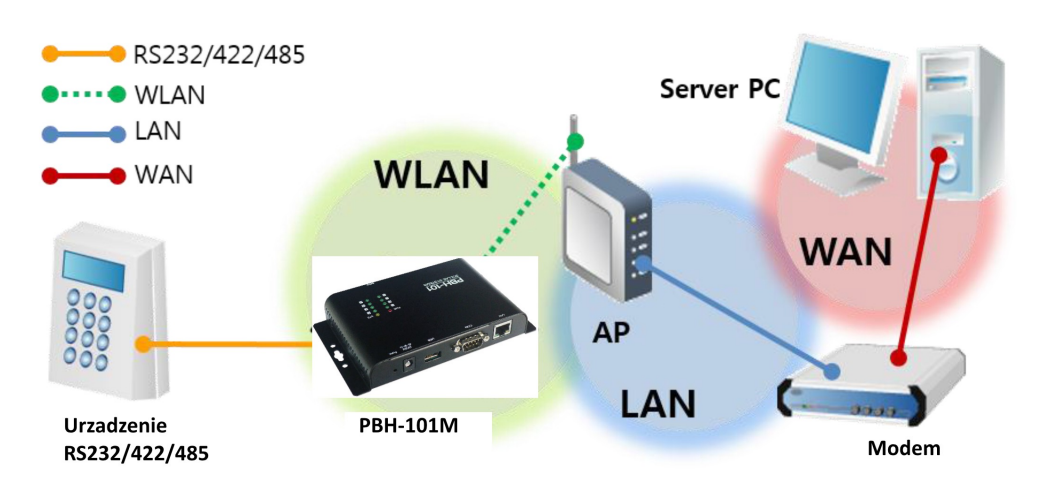

## 1.4. Skład zestawu

- Urządzenie PBH-101
- DVD zawierające narzędzia i dokumentację (opcjonalnie)
- Adapter USB WLAN (opcjonalnie)
- Zasilacz DC 5V (opcjonalnie)
- Kabel RS232 (opcjonalnie)
- Uchwyt montażowy (opcjonalnie)

# 1.5. Wymiary

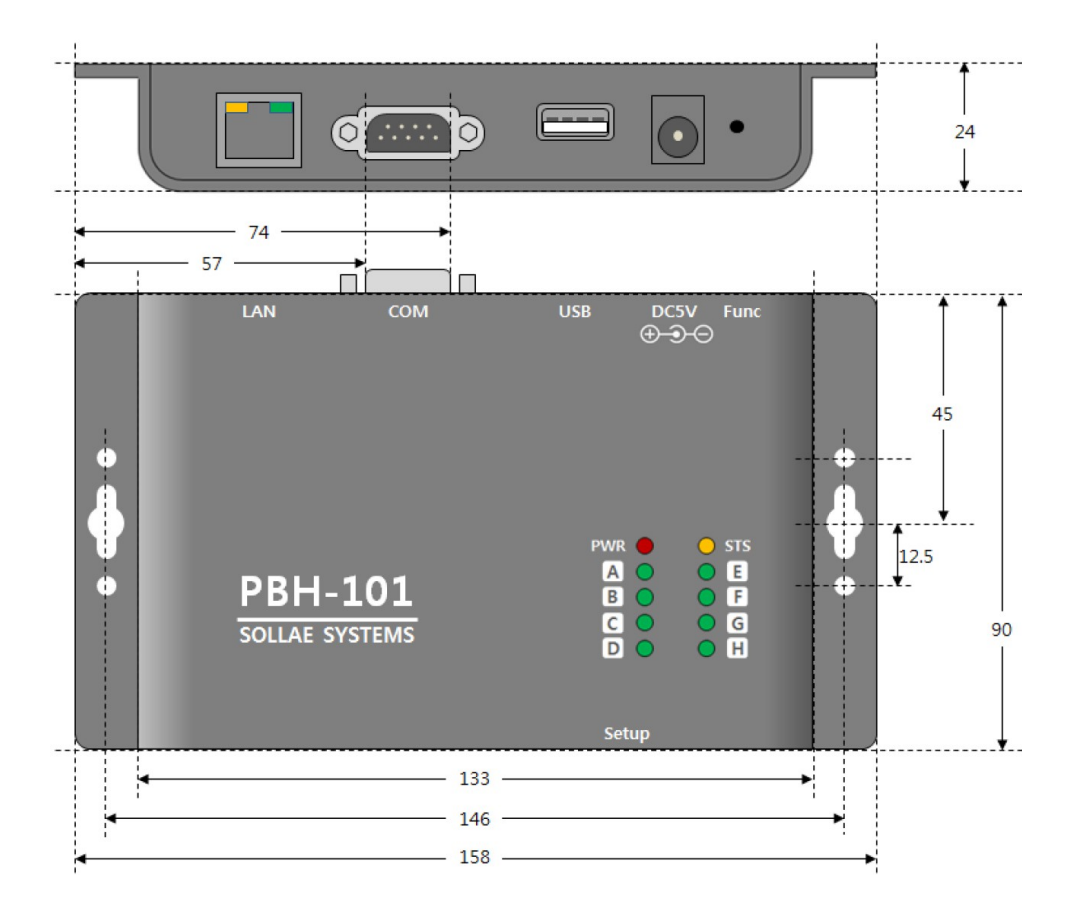

# 1.6. Specyfikacja techniczna

| Interfejs portu szeregowego (warstwa fizyczna) |                                                                                   |                                     |             |  |
|------------------------------------------------|-----------------------------------------------------------------------------------|-------------------------------------|-------------|--|
|                                                | RS232- RXD, TXD, GND, RTS, CTS, DTR (zawsze włączone)                             |                                     |             |  |
| Interfejs                                      | RS422 – TX+, TX-, RX+, RX-, GND z wbudowanymi rezystorami ustalającymi 100k i TVS |                                     |             |  |
|                                                | RS485 – TRX+, TRX-, GND z wbudowanymi                                             | rezystorami ustalającymi 100k i TVS |             |  |
| Złącze                                         | Złącze męskie 9 pinowe (D-sub)                                                    |                                     |             |  |
|                                                | Właściwości portu                                                                 | szeregowego                         |             |  |
| Szybkość                                       | 2400 bps do 230400 bps                                                            |                                     |             |  |
| Bity danych                                    | 8 bitów, 7 bitów z parzystością                                                   |                                     |             |  |
| Parzystość                                     | None, Even, Odd, Mark, Space                                                      |                                     |             |  |
| Bit stopu                                      | 1, 2                                                                              |                                     |             |  |
| Kontrola przepływu                             | RTS/CTS, Xon/Xoff                                                                 |                                     |             |  |
|                                                | Interfejs sieciowy (wa                                                            | arstwa fizyczna)                    |             |  |
|                                                | 10Base-T / 100Base-TX Ethernet (RJ45)                                             |                                     |             |  |
| Interfejs LAN                                  | Prędkość Ethernet - automatyczne wykryw                                           | anie                                |             |  |
|                                                | 1:1 lub kable z przeplotem – automatyczne                                         | e wykrywanie                        |             |  |
|                                                | Ralink RT3070/RT5370 wymagany adapter USB Wireless LAN podłączony do złącza USB A |                                     |             |  |
| Interfejs WLAN                                 | IEEE802.11b/g WLAN                                                                |                                     |             |  |
|                                                | WEP, WPA-PSK, WPA2-PSK, WPA-Enterprise (EAP-TLS, EAP-TTLS, PEAP)                  |                                     |             |  |
|                                                | Interfejs                                                                         | USB                                 |             |  |
| Złącze USB A                                   | Ralink RT3070/RT5370 wymagany adapter USB Wireless LAN                            |                                     |             |  |
| Złącze USB B                                   | Do połączenia z PC w celu załadowania opr                                         | rogramowania firmowego              |             |  |
|                                                | Funkcje progr                                                                     | amowe                               |             |  |
|                                                | TCP, IP, HTTP, DHCP, ARP                                                          |                                     |             |  |
| Protokoły                                      | IEEE 802.11b/g, WEP, WPA-PSK, WPA2-PSH                                            | K, WPA-Enterprise                   |             |  |
|                                                | Wskaźniki                                                                         | LED                                 |             |  |
| Zasilanie                                      | Czerwona LED                                                                      | Serial TX (TCP)                     | Zielona LED |  |
| Status                                         | Żółta LED                                                                         | Serial RX (TCP)                     | Zielona LED |  |
|                                                | Oprogramowanie u                                                                  | ızupełniające                       |             |  |
| РНРоС                                          | Uaktualnienie oprogramowania firmowego                                            | o, zarządzanie                      |             |  |
| Środowisko pracy                               |                                                                                   |                                     |             |  |
| Napięcie zasilania                             | DC 5V ±0.5V (zasilacz lub ze złącza USB)                                          |                                     |             |  |
| Pobór prądu                                    | Około 235 mA                                                                      |                                     |             |  |
| Zabezpieczenia zasilania                       | Zabezpieczenie przed odwrotnym podłącze                                           | niem, zabezpieczenie przepięciowe   |             |  |
| Temperatura pracy i składowania                | -40°C do +85°C (bez adapteru USB WiFi)                                            |                                     |             |  |
|                                                | Wymia                                                                             | ry                                  |             |  |
| Wymiary                                        | 158mm x 90mm x 24mm                                                               |                                     |             |  |

# 1.7. Interfejsy

## 1.7.1. Panel urządzenia

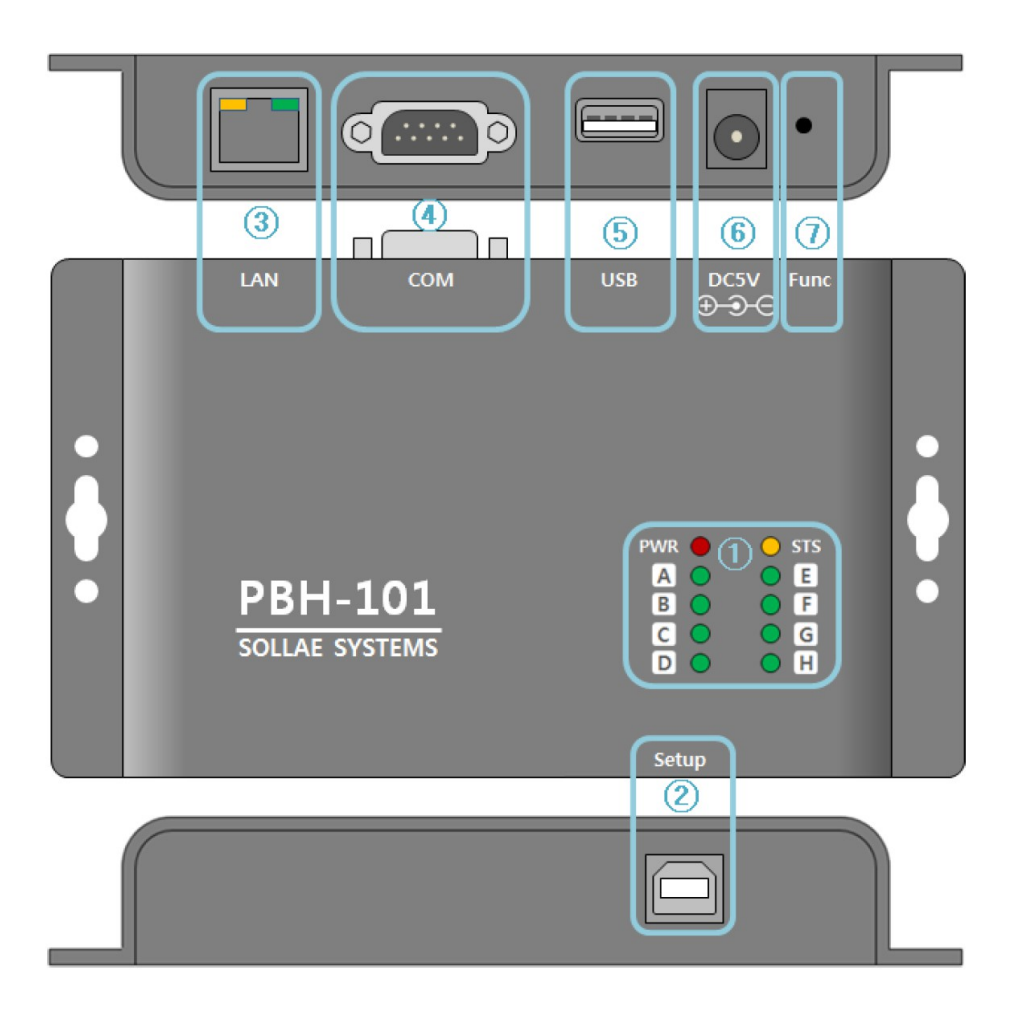

- 1 LED:PWR, STS, TX, RX
- ② Port USBDevice (Setup): podłączenie do programu PHPoCD
- ③ Ethernet port: 10/100M
- ④ Port szeregowy: RS232 / RS422 / RS485
- ⑤ Port USBHost: tylko do podłączenia adaptera USB Wireless LAN
- 6 Gniazdo zasilania (DC 5V)
- ⑦ Przycisk funkcyjny (Func)

## 1.7.2. Port USB do łączenia z PC

Port USB jest przeznaczony do połączenia urządzenia z PC. Można uzyskać dostęp do PBH-101M za pomocą kabla USB i programu PHPoCD. Przez ten port USB można również zasilać urządzenie.

## 1.7.3. Przycisk funkcyjny (Func)

Za pomocą tego przycisku można zresetować urządzenie według procedury opisanej w dalszej części instrukcji.

## 1.7.4. Zasilanie

PBH-101M posiada dwa porty przeznaczone do zasilania urządzenia. Można wybrać jedną z dwóch opcji.

• Gniazdo zasilania

Gniazdo 5Vdc w specyfikacji jak na rysunku.

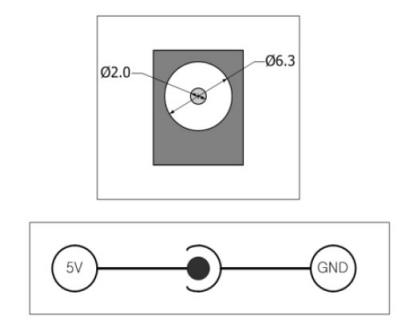

• Port USB (port Setup)

Urządzenie może być zasilane z tego portu, należy zwrócić jednak uwagę na możliwa niestabilną pracę przy niewystarczającej wydolności prądowej źródła.

#### 1.7.5. Port USB (host) do pracy z adapterem WLAN

Aby nawiązać komunikację PBH-101M w sieci bezprzewodowej należy podłączyć adapter WLAN do tego portu. W czasie pracy w tym trybie nie można korzystać z portu LAN urządzenia.

Aby podłączyć PBH-101M do sieci bezprzewodowej należy zastosować adapter USB oparty na chipsecie RT3070/RT5370 firmy Ralink Corporation.
 Firma ELFAN dostarcza takie adaptery na życzenie.

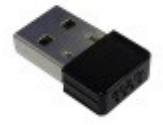

#### 1.7.6. Interfejs portu szeregowego

PBH-101M posiada interfejs portu szeregowego ze złączem męskim D-SUB 9. Można wybrać rodzaj transmisji spomiędzy: RS232, RS422 i RS485.

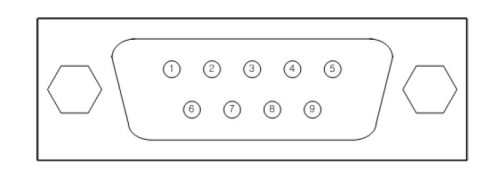

# • Specyfikacja portu szeregowego

| Parametr            | Wartość                                                |
|---------------------|--------------------------------------------------------|
| Typ portu           | RS232 / RS422 / RS485                                  |
| Szybkość transmisji | 2400 do 230400 bps                                     |
| Parzystość          | BRAK / EVEN / ODD / MARK / SPACE                       |
| Bity danych         | 8 lub 7 (7 bitów dostępne przy ustawionej parzystości) |
| Bity stopu          | 1 lub 2                                                |
| Kontrola transmisji | BRAK, RTS/CTS, Xon/Xoff                                |

• Przyporządkowanie pinów w trybie RS232

| Nr | Nazwa | Opis                                                 | Poziom | Тур     | Uwagi        |
|----|-------|------------------------------------------------------|--------|---------|--------------|
| 1  | DCD   | Data Carrier Detect                                  | RS232  | wejście | niepołączony |
| 2  | RXD   | Receive Data                                         | RS232  | wejście | wymagane     |
| 3  | TXD   | Transmit Data                                        | RS232  | wyjście | wymagane     |
| 4  | DTR   | Data Terminal Ready<br>(always output active signal) | RS232  | wyjście | opcja        |
| 5  | GND   | Ground                                               | -      | -       | wymagane     |
| 6  | DSR   | Data Set Ready                                       | RS232  | wejście | opcja        |
| 7  | RTS   | Request To Send                                      | RS232  | wyjście | opcja        |
| 8  | CTS   | Clear To Send                                        | RS232  | wejście | opcja        |
| 9  | RI    | Ring Indicator                                       | RS232  | wejście | niepołączony |

# • Przyporządkowanie pinów w trybie RS422

| Nr | Nazwa | Opis            | Poziom | Тур     | Uwagi    |
|----|-------|-----------------|--------|---------|----------|
| 9  | TX+   | Transmit Data + | RS422  | wyjście | wymagane |
| 1  | TX-   | Transmit Data - | RS422  | wyjście | wymagane |
| 4  | RX+   | Receive Data +  | RS422  | wejście | wymagane |
| 3  | RX-   | Receive Data -  | RS422  | wejście | wymagane |
| 5  | GND   | Ground          | -      | -       | wymagane |

• Przyporządkowanie pinów w trybie RS485

| Nr | Nazwa | Opis   | Poziom | Тур   | Uwagi    |
|----|-------|--------|--------|-------|----------|
| 9  | TRX+  | Data + | RS485  | we/wy | wymagane |
| 1  | TRX-  | Data - | RS485  | we/wy | wymagane |
| 5  | GND   | Ground | -      | -     | wymagane |

# 1.7.7. Interfejs sieciowy Ethernet

PBH-101M posiada interfejs portu LAN (10/100 Mbit Ethernet) ze złaczem RJ45. Automatycznie jest wykrywany przeplot kabli.

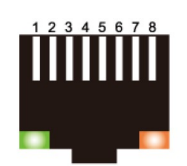

• Port Ethernet RJ45

| Nr | Nazwa | Kierunek |
|----|-------|----------|
| 1  | TX+   | wyjście  |
| 2  | TX-   | wyjście  |
| 3  | RX+   | wejście  |
| 4  | -     | -        |
| 5  | -     | -        |
| 6  | RX-   | wejście  |
| 7  | -     | -        |
| 8  | -     | -        |

• Wskaźnik LED dla RJ45

| Kolor LED | Status LED | Opis                      |  |
|-----------|------------|---------------------------|--|
|           | załączona  | połączono z siecią        |  |
| zielona   | wyłączona  | nie połączono z siecią    |  |
|           | mruga      | transmisja danych         |  |
| żółta     | załączona  | połączono z Ethernet 100M |  |
|           | wyłączona  | połączono z Ethernet 10M  |  |

### 2. Konfiguracja

## 2.1. Połączenie z PBH-101M

#### 2.1.1. Połączenie przez sieć bezprzewodową

Można w następujący sposób dokonać nastawy parametrów przez WLAN korzystając z trybu SETUP:

- 1) Podłącz adapter WLAN do gniazda USB.
- 2 Podłącz zasilanie.
- ③ Wprowadź urządzenie w tryb SETUP.
  ③ Przyciśnij krótko przycisk funkcyjny (Func.) dioda LED STS pozostanie włączona.
- ④ Połącz się z siecią bezprzewodową WLAN używając punkt dostępowy AP.

Podłącz swój komputer lub smartfon do sieci bezprzewodowej (Wi-Fi). Nazwa sieci SSID: "phpoc\_'6 ostatnich cyfr adresu MAC'". (np. phpoc\_000001).

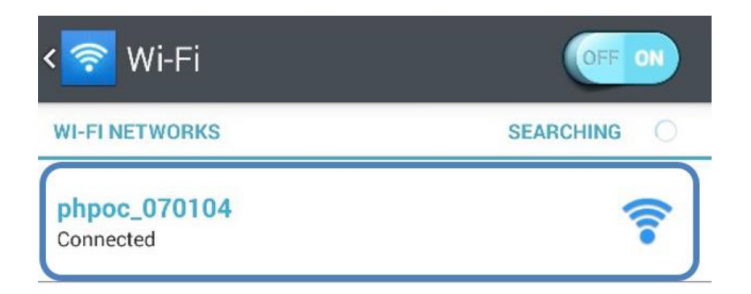

(5) Sprawdź adres IP.

Po połączeniu, PBH-101M ma IP: 192.168.0.1 jako swój adres i przydzieli adres IP z zakresu 192.168.X.X dla każdego z klientów.

#### 2.1.2. Połączenie przez sieć LAN

Komputer powinien mieć złącze LAN i USB oraz dowolną przeglądarkę internetową.

1) Połączenie LAN

Podłącz PBH-101M z komputerem przewodem LAN.

Połączenie USB

Podłącz PBH-101M z komputerem przewodem USB.

Sterownik zainstaluje się automatycznie po podłączeniu PBH-101M do PC.
 Gdy wystąpi błąd można zainstalować sterownik wprost ze strony ST Micro.

# Adres pobrania sterownika STM32 USB Virtual Com Port: http://www.st.com/en/development-tools/stsw-stm32102.html

3 Znajdź przydzielony adres IP

P

Po połączeniu z programem PHPoCD można odczytać adres IP w "Network information".

| File Edit Function<br>COM Port COM<br>File Ist            | n 20 Network information Network Wireless LAN ARP/NDC Table IPv4 network information Local IP address 192.168.0.125 Subnet mack - 25 05 25 05 | Pload<br>uploade                      | d to F    |
|-----------------------------------------------------------|----------------------------------------------------------------------------------------------------|---------------------------------------|-----------|
| envs.php<br>favicon.ico<br>70kB Flash Mc<br>Output FW Log | Gateway - 192.168.0.1<br>Name Server - 87.204.204.204<br>IPv6 network information<br>Link Local - ::0<br>Global -::070<br>Gateway - ::0       | ages                                  | •<br>Type |
| <                                                         |                                                                                                    | • • • • • • • • • • • • • • • • • • • | Þ         |

④ Nastawa parametrów sieciowych

Jeżeli istnieje potrzeba, parametry sieciowe można zmienić po połączeniu z programem PHPoCD po wybraniu ikony 💽 .

| M Pol   | Network Wireless LAN         |                                       |
|---------|------------------------------|---------------------------------------|
| -64     | IPv4                         |                                       |
| elist   | Local IP Address             | static IP address                     |
|         | Chart Mark                   | tain an IP Automatically(DHCP)        |
| lib     |                              | tain DNS Server Address Automatically |
| mm      |                              | air Divo Server Address Addinadcairy  |
| envs.   | Gateway IP Address           | ges                                   |
| favice  |                              |                                       |
| index   | DNS IP Address               |                                       |
| init.pl | (A) (A) (A)                  | le.                                   |
| init e  |                              | Мр                                    |
| ОКВ     | Disable Use static IP addres | in.                                   |
|         | Obtain an IP Autom     O     | atically                              |
| utput   | EUI                          |                                       |
|         | MAC Address                  |                                       |
|         | Local IP Address             |                                       |
|         | Gateway IP Address           |                                       |
|         | DNS IP Address               |                                       |
|         |                              |                                       |

#### 2.2. Konfiguracja poprzez stronę internetową

#### 2.2.1. Procedury

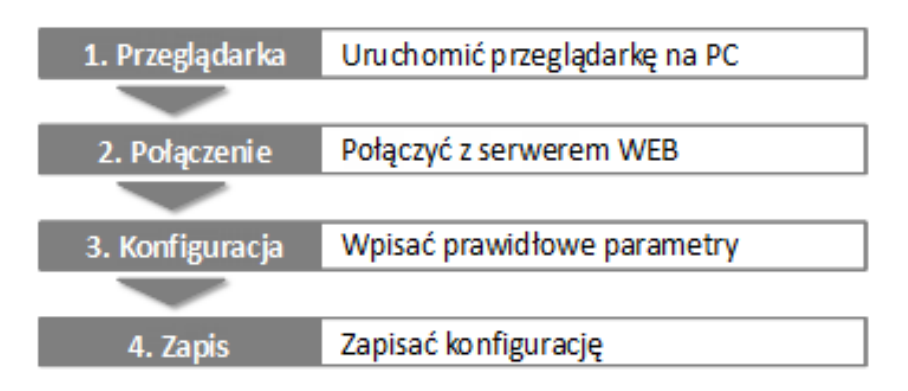

## 2.2.2. Połączenie z serwerem WEB

Należy wpisać adres urządzenia PBH-101M w okno adresowe przeglądarki.

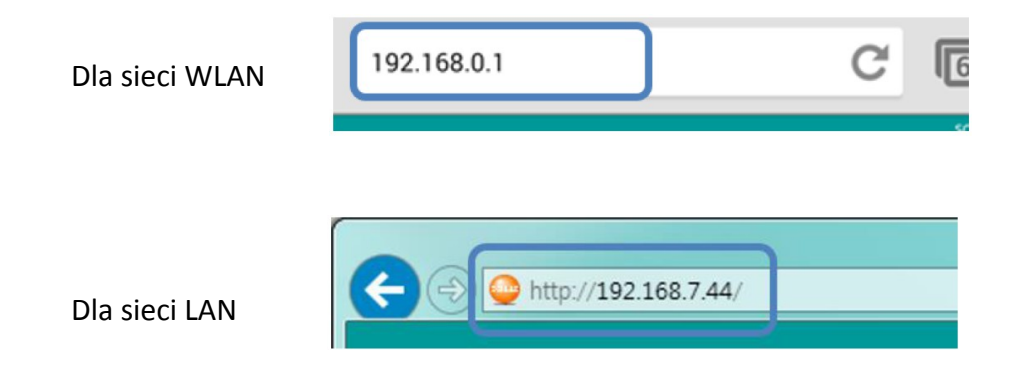

## 2.2.3. Strona konfiguracyjna

| <u>E</u> dycja <u>W</u> idok <u>H</u> istoria <u>Z</u> | Zakładki <u>N</u> arzędzia Pomo <u>c</u> |                                                |                |
|--------------------------------------------------------|------------------------------------------|------------------------------------------------|----------------|
| H-101M WEB Configuration                               | n x +                                    |                                                |                |
| → C' ŵ                                                 | i 🔏 192.168.0.125                        | 🚥 🏠 🔍 Szukaj                                   | lii\ 👳 🗊 😫     |
| ELFAN                                                  |                                          |                                                | SOLLAE SYSTEMS |
| NASTAWY   HASŁC                                        | )   INFO                                 | Ronwerter Modbus ICP/R10 - Gateway<br>PBH-101M | ZAPISZ         |
|                                                        |                                          | Parametry WiFi                                 |                |
|                                                        | WiFi                                     | 🖲 Załączone 🔿 Wyłączone                        |                |
|                                                        | Topologia WLAN                           | 💿 Ad-hoc 💿 Infrastruktura 💿 Punkt dostępowy AP |                |
|                                                        | Kanał                                    | 1 -                                            |                |
|                                                        | SSID                                     | Fanox                                          |                |
|                                                        | Klucz współdzielony                      | ••••••••••••••••••••••••••••••••••••••         |                |
|                                                        |                                          | Konfiguracja sieci                             |                |
|                                                        | Typ adresu IP                            | ○ Statyczny adres IP                           |                |
|                                                        | Adres IP                                 | 10.1.0.1                                       |                |
|                                                        | Maska podsieci                           | 255.0.0.0                                      |                |
|                                                        |                                          | 0.0.0                                          |                |
|                                                        | Adres IP bramy                           | 0.0.0                                          |                |

#### 2.3. Konfiguracja dla sieci bezprzewodowej WLAN

| Parametry WiFi      |                                                                                                    |  |  |  |  |
|---------------------|----------------------------------------------------------------------------------------------------|--|--|--|--|
| WiFi                | Załączone      Wyłączone     Wyłączone     Wyłączone     Szawa skala skala s |  |  |  |  |
| Topologia WLAN      | 💿 Ad-hoc 💿 Infrastruktura 🔘 Punkt dostępowy AP                                                                                                    |  |  |  |  |
| Kanał               | 1 *                                                                                                    |  |  |  |  |
| SSID                | Fanox                                                                                                    |  |  |  |  |
| Klucz współdzielony | ••••••• ( 🗹 ukrywaj klucz)                                                                                                    |  |  |  |  |

• WLAN

Włączenie / wyłączenie sieci bezprzewodowej.

• Topologia WLAN

Można wybrać pomiędzy trzema trybami pracy: Ad-hoc, infrastruktura i punkt dostępowy (soft AP). W trybie 'infrastruktura' PBH-101M komunikuje się z innymi urządzeniami sieci za pośrednictwem punktu dostępowego AP. W trybie 'Ad-hoc' i 'Soft AP' nie wymaga zewnętrznego punktu dostępowego.

• Kanał (Channel)

W trybie 'Ad-hoc' i 'Soft AP' można wybrać nr kanału, który chcesz użyć w transmisji. Jeżeli chcesz użyć więcej niż jedną sieć bezprzewodową na tym samym obszarze, zalecany jest odstęp 4 kanałów pomiędzy sieciami. Zapobiegnie to wzajemnym zakłóceniom.

• Nazwa sieci (SSID)

SSID służy identyfikacji sieci bezprzewodowej. Domyślna dla PBH-101M jest nazwa: 'sollae'.

• Klucz współdzielony (Shared key)

W tabeli przedstawiono rodzaje uwierzytelnienia wspierane przez PBH-101M:

| Uwierzytelnienie | Opis                 | Infrastruktura | Ad-hoc       | Soft AP      |
|------------------|----------------------|----------------|--------------|--------------|
| brak             | sieć otwarta         | $\checkmark$   | $\checkmark$ | $\checkmark$ |
| WEP              | 64, 128 bitów klucza | $\checkmark$   | $\checkmark$ | $\checkmark$ |
| WPA-PSK          | 8 ~ 63 bitów klucza  | $\checkmark$   | -            | -            |
| WPA2-PSK         | 8 ~ 63 bitów klucza  | $\checkmark$   | -            | -            |

#### 2.4. Konfiguracja dla sieci LAN

| KO | ntiai | iracia | sieci |
|----|-------|--------|-------|
|    |       |        |       |

| Typ adresu IP  | Statyczny adres IP      O DHCP (Auto DNS) |
|----------------|-------------------------------------------|
| Adres IP       | 10.1.0.1                                  |
| Maska podsieci | 255.0.0.0                                 |
| Adres IP bramy | 0.0.0                                     |
| Adres IP DNS   | 0.0.0                                     |

Typ adresu IP

Można wybrać statyczny lub dynamiczny (DHCP - Dynamic Host Configuration Protocol ) adres IP. Adres statyczny można wybrać tylko wtedy, gdy wyłączona jest opcja sieci bezprzewodowej (WiFi - Wyłączone).

Adres IP

Można wpisać dowolny statyczny adres IP (np. 192.168.0.140). Adres dynamiczny (DHCP) zostanie przydzielony automatycznie.

Maska podsieci

Jeżeli została wybrana opcja adresu statycznego, maska podsieci powinna zostać uzupełniona.

Adres IP bramy sieciowej

Można wpisać adres bramy IP gdy została wybrana opcja adresu statycznego.

Adres serwera DNS IP

Można wpisać adres serwera DNS (system nazw domenowych) gdy została wybrana opcja adresu statycznego. Dzięki wykorzystaniu DNS nazwa mnemoniczna, np. pl.wikipedia.org, może zostać zamieniona na odpowiadający jej adres IP, czyli np.145.97.39.135.

## 2.5. Konfiguracja transmisji szeregowej

| Port szeregowy     |          | _ |
|--------------------|----------|---|
| Typ portu          | RS485 🔻  |   |
| Szybkość [bps]     | 115200 - |   |
| Parzystość         | None 💌   |   |
| Bity danych        | 8 -      |   |
| Bity stopu         | 1 •      |   |
| Kontrola przepływu | None 🔻   |   |

• Typ portu

Można wybrać: RS232, RS422 (full duplex) lub RS485 (half duplex).

• Szybkość transmisji

Prędkość transmisji szeregowej z zakresu: 2400 do 230400 bps

Parzystość

Bit parzystości stanowi dopełnienie liczby występujących w porcji danych. Rozróżniamy cztery rodzaje kontroli parzystości - Even, Odd, Mark (High), Space (Low).

- Even gdy liczba w porcji danych jest parzysta, wtedy bit parzystości przyjmuje wartość "1" w przeciwnym razie przyjmuje "0" (np. dla liczby binarnej 1011010 Bin (90 Dec) wynosi 1).
- Odd gdy liczba w porcji danych jest nieparzysta, wtedy bit parzystości przyjmuje wartość "1" w przeciwnym razie przyjmuje "0" (np. dla liczby binarnej 1011010 Bin (90 Dec) wynosi 0).
- Mark (High) bit parzystości w tym przypadku przyjmuje zawsze wartość "1" nie zależnie od liczby w porcji danych.
- Space (Low) bit parzystości w tym przypadku przyjmuje zawsze wartość "0" nie zależnie od liczby w porcji danych.

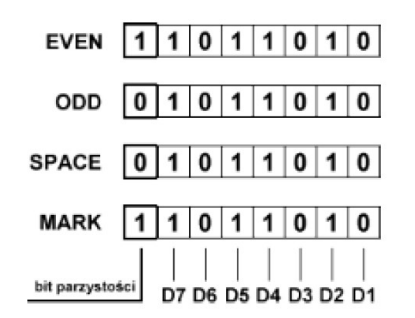

• Bity danych

Można wybrać 7 (z wybranym bitem parzystości) lub 8 bitów danych.

• Bity stopu

Ilość bitów stopu może przyjąć wartość 1 lub 2. Standardowo jest to wartość 1.

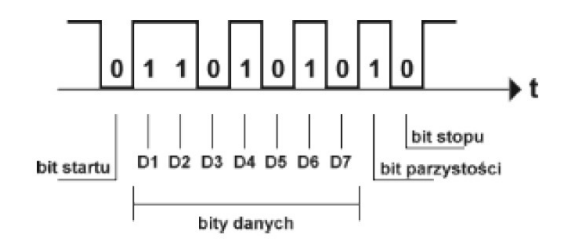

| Bity danych | Parzystość              | Bit stopu |
|-------------|-------------------------|-----------|
| 7           | Even                    | 1         |
| 7           | Odd                     | 1         |
| 7           | Mark (logiczne 1)       | 1         |
| 7           | Space (logiczne 0)      | 1         |
| 7           | None (brak parzystości) | 2         |
| 8           | None (brak parzystości) | 1         |

• Sterowanie przepływem

Można wybrać sposób sterowania przepływem danych. Dostępne opcje są przedstawione w tabeli poniżej.

| Тур        | Opis                                                 |
|------------|------------------------------------------------------|
| Brak       | Brak sterowania przepływem danych.                   |
| RTS / CTS  | Piny RTS/CTS użyte do sterowania przepływem (sprzęt) |
| Xon / Xoff | Sterowanie przepływem Xon / Xoff (programowo)        |

#### 2.6. Konfiguracja parametrów MODBUS

| Komunikacja MODBUS      |              |
|-------------------------|--------------|
| Protokół                | Modbus TCP 🔹 |
| Czas odpowiedzi [ms]    | 3000 -       |
| Tryb komunikacji        | TCP Server 🔻 |
| Adres IP / Port serwera | 0.0.0 / 0    |
| Port nasłuchu           | 502          |

#### Protokół

Można wybrać rodzaj protokołu MODBUS: 'Modbus TCP' lub 'Modbus RTU over TCP'.

Połączenie Modbus TCP odbywa się na porcie 502. W ramce nie znajduje się suma kontrolna ze względu na to, że niższe warstwy protokołu TCP/IP zapewniają kontrolę błędów. 'Modbus RTU over TCP' różni się między innymi od 'Modbus TCP' tym, że w ramce znajduje się suma kontrolna tak jak w Modbus RTU,

Czas odpowiedzi

Maksymalny czas odpowiedzi należy wybrać spośród dostępnych wartości.

• Tryb komunikacji

Dostępne są dwa typy połączenia ze zdalnym hostem.

| Tryb       | Opis                                             | Połączenie |
|------------|--------------------------------------------------|------------|
| TCP Server | Oczekiwanie na żądanie połączenia od klienta TCP | pasywne    |
| TCP Client | Przesłanie żądania połączenia do serwera TCP     | aktywne    |

• Adres IP / nr portu serwera

W trybie 'TCP Client' należy podać adres IP serwera oraz nr portu do komunikacji.

Port nasłuchu

W trybie 'TCP Server' należy podać nr portu użytego do nasłuchu.

#### 2.7. Hasło dostępu

Hasło składające się z 4 do 8 cyfr zabezpiecza PBH-101M przed nieautoryzowaną zmianą parametrów.

|                     | Ustawianie hasła |
|---------------------|------------------|
| Stare hasło         |                  |
| Nowe hasło          | (4~8 cyfr)       |
| Potwierdzenie hasła |                  |

Gdy hasło jest ustawione, przed wejściem na stronę umożliwiającą zmianę parametrów, pojawi się następujące okno z żądaniem podaniem hasła.

| Użytkownik: admin |  |
|-------------------|--|
|                   |  |
| Hasło: ••••••     |  |

#### 2.8. Reset do ustawień fabrycznych

<sup>CP</sup> UWAGA: reset urządzenia do ustawie fabrycznych usunie całkowicie firmware konwertera a urządzenie przejdzie w stan standardowego PHP-101. Ponowne uaktywnienie systemu PHP-101M będzie wymagało wgranie firmware konwertera.

Procedura resetu urządzenia do ustawień fabrycznych jest następująca:

- krótko nacisnąć przycisk funkcyjny (wskaźnik STS pozostaje włączony)
- ponownie wcisnąć i przytrzymać przycisk funkcyjny ok. 6 s (STS szybko miga)

#### 2.9. Informacje o systemie

Po wybraniu odpowiedniej opcji z menu można uzyskać podstawowe informacje o systemie (adres MAC, nr wersji oprogramowania firmowego PBH-101 oraz nr wersji oprogramowania Modbus Gateway).

| К                | Konwerter Modbus TCP/RTU - Gateway<br>PBH-101M |  |
|------------------|------------------------------------------------|--|
|                  | Informacje o systemie                          |  |
| Adres MAC        | 00:30:f9:12:93:a0                              |  |
| Firmware systemu | pbh_101_1.1.0.poc                              |  |
| Modbus Firmware  | pbh101m_1.1.0.poc                              |  |

#### 3. Informacje końcowe

PHP-101M można wykorzystać jako:

- modbus gateway (konwersja Modbus RTU na Modbus TCP i odwrotnie) dla sieci LAN /WLAN
- łącznik (tunel TCP) pomiędzy urządzeniami Modbus RTU o różnej prędkości transmisji
- standardowy konwerter transmisji szeregowej na LAN / WLAN
- podłączenie urządzenie z transmisją szeregową do sieci bezprzewodowej WLAN
- przedłużenie połączenia typu: urządzenie z transmisją szeregową do komputera PC (bez zmiany istniejącego oprogramowania darmowy wirtualny port szeregowy)

Urządzenie PBH-101M zachowuje wszystkie cechy serwera PHP (PBH-101) gdyż stanowi nadal to samo urządzenie pod względem sprzętowym, w którym zaimplementowano funkcje Gatewaya.

Oprogramowanie Modbus Gateway może być dowolnie modyfikowane, czy zamienione na zupełnie inne, co daje ogromne możliwości dla użytkownika z pewnym doświadczeniem w programowaniu PHP.

Można na przykład uzupełnić istniejące oprogramowanie o funkcje przesyłania wybranych danych na serwer użytkownika. Możliwości wykorzystania urządzenia są więc bardzo szerokie, przy czym ewentualne modyfikacje nie wiążą się z koniecznością inwestowania w sprzęt lecz jedynie z wprowadzeniem nowego oprogramowania dedykowanego funkcji jaką urządzenie ma realizować.